## **IZPOSOJA E-KNJIG**

Na šolski e-mail ste prejeli sporočilo od naslovnika: izum.si (Moja knjižnica – vnos ali sprememba enaslova).

\*\*\*

Tukaj imate podatke o številki vaše knjižnične izkaznice (gl. zeleno). Številko si zapišite!

Izberete nastavite vaše prijavno geslo.

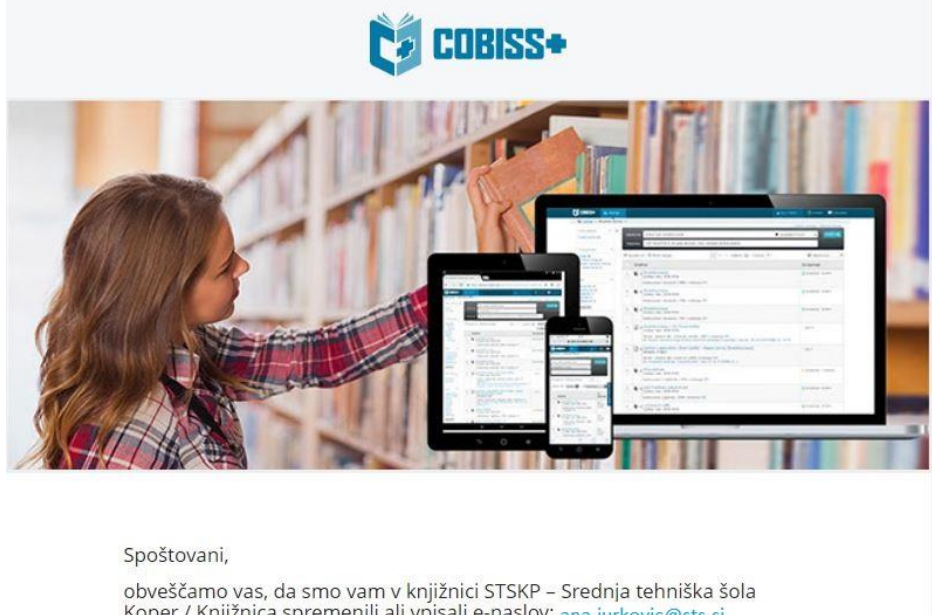

obveščamo vas, da smo vam v knjižnici STSKP – Srednja tehniška šola Koper / Knjižnica spremenili ali vpisali e-naslov: <u>ana.jurkovic@sts.si</u> Številka izkaznice: <u>1010</u> Če želite, si lahko <u>nastavite vaše prijavno geslo</u>.

Povezava je veljavna 24 ur od prejema tega sporočila. Če povezava v sporočilu ne deluje, jo kopirajte v naslovno vrstico brskalnika.

Vpišete svojo št. izkaznice in e-naslov (tj. ime.priimek@sts.si). Kliknete Pošlji e-zahtevo.

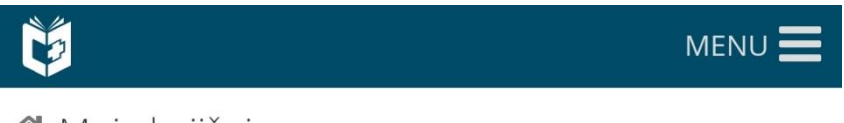

A Moja knjižnica

Pridobi geslo za Mojo knjižnico

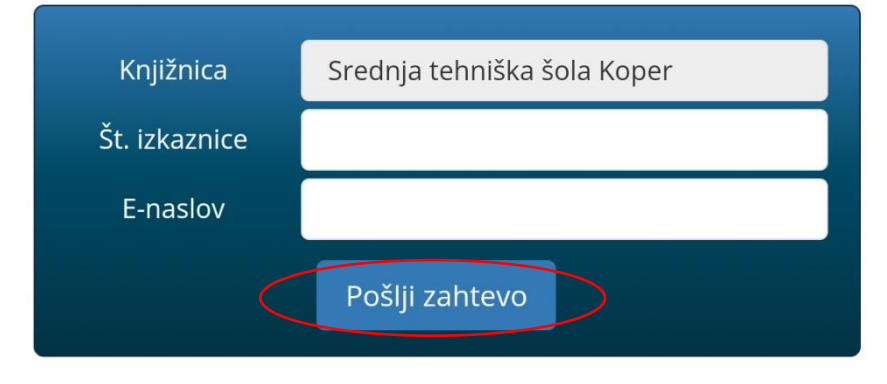

Na šolski e-mail ste prejeli sporočilo od naslovnika: izum.si (COBISS+ - nastavitev gesla).

Kliknete na Nastavite vaše prijavno geslo.

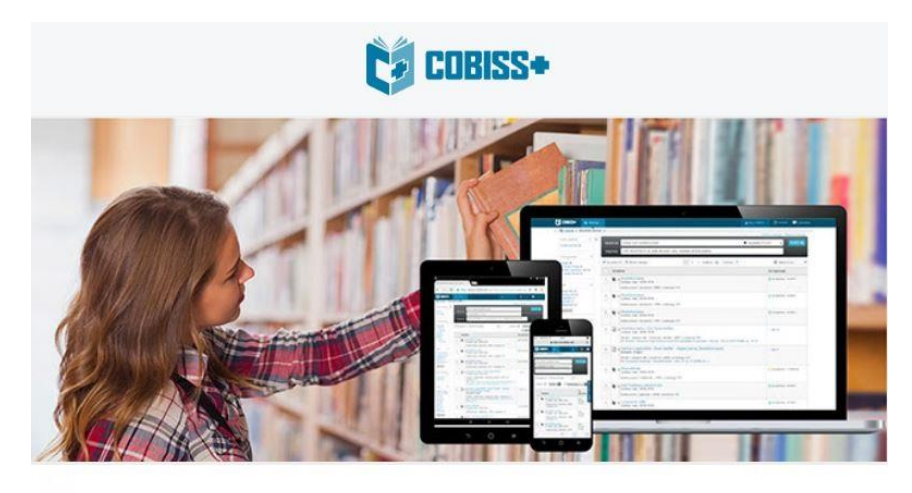

Spoštovani,

posredovali ste zahtevo za ponastavitev gesla pri članu knjižnice STSKP – Srednja tehniška šola Koper / Knjižnica. Številka izkaznice: 1010

Nastavite vaše prijavno geslo Povezava je veljavna 24 ur od prejema tega sporočila. Če povezava v sporočilu ne deluje, jo kopirajte v naslovno vrstico brskalnika.

Vpišete poljubno geslo.

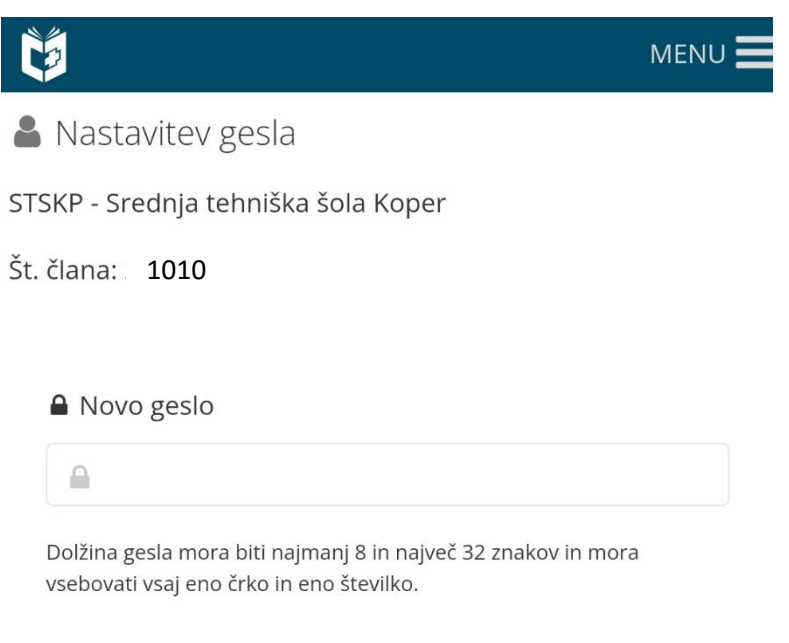

···· Ponovi novo geslo

....

Nastavi

Prijavite se v Moja knjižnica (<u>https://plus.cobiss.net/cobiss/si/sl/user/login</u>)

Vpišete ime knjižnice: Srednja tehniška šola Koper

Vpišete št. izkaznice in geslo.

| Č             | MENU 🗮                                 |
|---------------|----------------------------------------|
|               | Prijava<br>(Kateri način izbrati?)     |
| Knjižnica     | Vpišite akronim, ime, oddelek ali kraj |
| Št. izkaznice |                                        |
| Geslo         |                                        |
|               | Prijava                                |

|             | * Če nimamo na voljo knjižnice, jo dodamo. |  |
|-------------|--------------------------------------------|--|
|             | Prijava                                    |  |
| injižnica 🔽 | Vpišite akronim, ime, oddelek ali kraj     |  |
| izkaznice   |                                            |  |
| Geslo       |                                            |  |
|             | Prijava                                    |  |
|             | Prijava                                    |  |

Prijavite se v sBiblos: <u>https://www.sbiblos.si/</u>

Vpišete uporabniško ime, ki mora imeti akronim stskp. Npr. stskp1010

| Prii     | omoč pri pr<br>ava | ijavi ali regis      | traciji              |
|----------|--------------------|----------------------|----------------------|
| Stskp101 | 1                  |                      |                      |
| Geslo    |                    |                      |                      |
| Prijava  | Arnes<br>AAI       | Pozabljeno<br>geslo? | Postani<br>uporabnik |

## **KAKO BRATI?**

Potem ko se prijavite, je treba za branje namestiti program Adobe Digital Editions 4.5.11 .

https://www.adobe.com/si/solutions/ebook/digital-editions/download.html

Do knjig, ki so na voljo, dostopate s klikom na sbiblos.

| KNJIŽNICE BRALNIKI POGOSTA VPRAŠANJA KAKO DELUJE PIŠI NAM | AppStore Play AppGalkry |
|-----------------------------------------------------------|-------------------------|
| Sbiblos Išči                                              |                         |
| Beletrina                                                 |                         |

Knjigo si izposodite in jo prenesete na svoj računalnik.

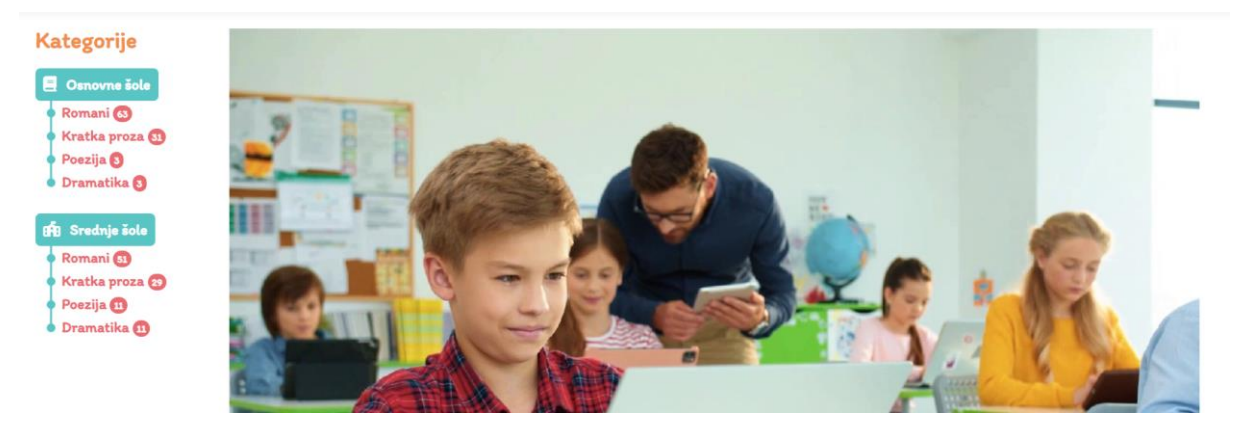